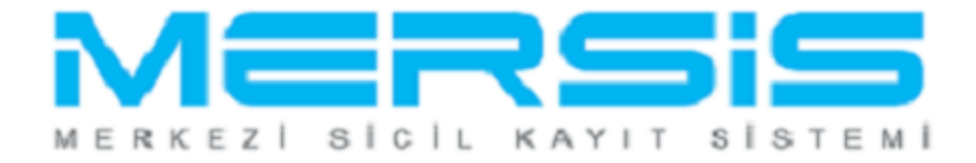

## LİMİTED ŞİRKET TÜR DEĞİŞİKLİĞİ İŞLEMLERİ

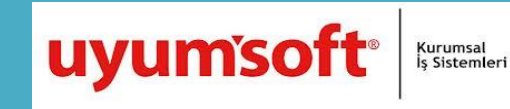

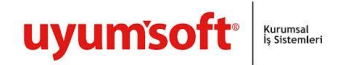

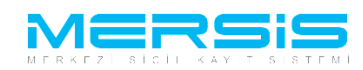

## <u>LIMITED ŞIRKET TÜR DEĞIŞIKLIGI İŞLEMLERİ</u>

Başvurusu yapmak için 'Mersis' linkine tıklanır ve Mersis İşlemler sayfasında 'Tescil Başvuru' seçeneği seçilir.

|                                                                                                    |                                                                                           |                       |   | 16 Ağustos 2012 Perşembe | 🖉 ŞÜKRÜ TULGA | .≜. Çık |
|----------------------------------------------------------------------------------------------------|-------------------------------------------------------------------------------------------|-----------------------|---|--------------------------|---------------|---------|
|                                                                                                    |                                                                                           |                       |   |                          | search        | 0       |
| Ana Sayfa 👻 Mersis 🗸                                                                                                    | Sicil Belge İşlemleri                                                                     | Genel Kurul İşlemleri |   |                          |               |         |
|                                                                                                    |                                                                                           |                       | 5 |                          |               |         |
|                                                                                                    |                                                                                           |                       |   |                          |               |         |
|                                                                                                    |                                                                                           |                       |   |                          |               |         |
|                                                                                                    |                                                                                           |                       |   |                          |               |         |
| rsis İşlemler                                                                                                    | -                                                                                         |                       | _ |                          |               |         |
| rsis İşlemler<br>Şirket Sorgulama                                                                                                    |                                                                                           |                       |   |                          |               |         |
| rsis İşlemler<br>Şirket Sorgulama<br>İç Ticaret Genel Müd                                                                                      | ürlüğü - MERSİS - Tescil Ba                                                               | şvuru Şirket Arama    |   |                          |               |         |
| rsis İşlemler<br>Şirket Sorgulama<br>İç Ticaret Genel Müd                                                                                      | ürlüğü - MERSİS - Tescil Ba                                                               | şvuru Şirket Arama    |   |                          |               |         |
| <mark>rsis İşlemler</mark><br>Şirket Sorgulama<br>İç Ticaret Genel Müd<br>Firmalarım<br>Temsilci olduğum ve                                    | ürlüğü - MERSİS - Tescil Ba<br>işlem yapabildiğim firmalar                                | şvuru Şirket Arama    |   |                          |               |         |
| rsis İşlemler<br>Sirket Sorgulama<br>İç Ticaret Genel Müd<br>Firmalarım<br>Temsilci olduğum ve<br>İç Ticaret Genel Müd<br>İç Ticaret Genel Müd | ürlüğü - MERSİS - Tescil Ba<br>işlem yapabildiğim firmalar<br>urluğu - MERSİS - Tescil Ba | şvuru Şirket Arama    |   |                          |               |         |

## Açılan ekranda 'Değişiklik Tescil Başvurusu' Linkine Tıklanır.

|    |                                                                                                    | 15 Ağustos 2012 Çarşamba 💉 🖉 BAŞAK ZÜLFİKAR 🔺 Ç                 | ikiş |    |
|----|----------------------------------------------------------------------------------------------------|-----------------------------------------------------------------|------|----|
|    |                                                                                                    | search                                                          | ۹    |    |
| _( | Ana Sayfa 🔹 Mersis 👻 Sicil Belge İşlemleri 🦳 Genel Kurul İşlemleri 🦷 Mersis Yönetim 👻                                                                                                    |                                                                 |      | )_ |
|    | MERSIS                                                                                                    |                                                                 |      |    |
|    |                                                                                                    |                                                                 | -    | Ī  |
|    | MERSİS sistemi üzerinde yapabileceğiniz işlemler                                                                                                    |                                                                 |      |    |
|    | Yeni Şirket Kuruluş İşlemleri Değişiklik Tescil Başvurusu                                                                                                    | Devam Eden Başvurularım                                         |      |    |
|    |                                                                                                    | P                                                               |      |    |
|    | Elektronik ortanda veni bir şirket kuruluşu veva şube açılışını buradan yapabilirsiniz, bir firma üzerinde değişiklik, tasfiye, terkin, acenta ve rehin yapabilirsiniz, bir firma izerinde değişiklik tasfiye, terkin, acenta ve rehin yapabilirsiniz, bir firma izerinde değişiklik tasfiye, terkin, acenta ve rehin | vam eden işlemlerinin ve başvurularınız buradan yapabilirsiniz, |      |    |

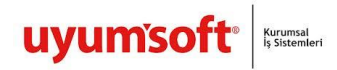

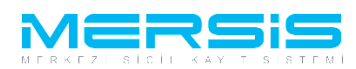

Asagidaki ekran görüntülenir. Firma arama ekranında değişiklik yapılacak firmanın arama kriterlerinden en az bir tanesini belirterek Ara butonuna basılır, ilgili firma aşağıda görüntülenir ve Sağ köşede bulunan 'Seç'butonu tıklanır.

| FirmaArama       Ana Menü     Değişil       Arama Şekli :     Image: Sekli in the sekli in the se | klik Yapma  | ık İstediğiniz Firma'yı Seçiniz           |               |                                            |                  |                                      |                                   |
|----------------------------------------------------------------------------------------------------|-------------|-------------------------------------------|---------------|--------------------------------------------|------------------|--------------------------------------|-----------------------------------|
| Arama Şekli : Standart Aram                                                                                                    | ıa          |                                           |               |                                            |                  | A <u>ra</u> ® <u>T</u> i             | emizle                            |
| Mersis No:<br>Ticaret Sicil Numarası:<br>Firma Türü:<br>Ticaret Sicil Müdürlüğü:<br>Şehir:                                                                                                    |             | Tür Seçiniz  MERSİN TİCARET Sİ            |               | Firma Ünvanı:<br>Vergi No:<br>Firma Durum: | Duru             | IEST4 AHŞAP VE A                     |                                   |
| MERSIS NO                                                                                                    | SICIL<br>NO | FIRMA ADI                                 | FIRMA DURUM   | VERGI NO T                                 | ORO              | TSM                                  | •                                 |
| 6454-7229-1255-7470/2                                                                                                    | 3258        | İTG TEST4 AHŞAP VE AĞAÇ<br>ANONİM ŞİRKETİ | TescilliAktif | 8484848484 <sup>A</sup><br>Ş               | ANONİM<br>ŞİRKET | MERSİN TİCARET<br>SİCİL<br>MÜDÜRLÜĞÜ | Seç                               |
| LS-Pro                                                                                                    |             |                                           |               |                                            |                  |                                      | <u>Gizlilik Kullanım Şartla</u> ı |

Firma ile ilgili yapılabilecek tüm işlemler listelenir. Tür Degisikligi için 'Tür Degisikligi Başlat' linkine tıklanır.

| Sicil Müdürlüğü:  <br>Firma Durumu: / | MERSÍN 1<br>Aktif | TİCARET SİCİL MÜDÜRI  | ĿÜĞÜ                  |                                        |                                     |                                               |
|---------------------------------------|-------------------|-----------------------|-----------------------|----------------------------------------|-------------------------------------|-----------------------------------------------|
| rma Üzorindoki İslamlar               |                   |                       |                       |                                        |                                     | <u>Ana Sözleşme</u> <u>Sicil Esas Defteri</u> |
| nia ozerniaeki işienner               |                   |                       |                       | Firmadaki Kısıtlamalar                 |                                     |                                               |
| ürü                                   | İçerik            | İlk Geçerlilik Tarihi | Son Geçerlilik Tarihi | Açıklama                               |                                     |                                               |
| erçek Ortak                           |                   | 17.07.2012 00:00:00   |                       | dolandırıcılık suçundan dolayı ağır ha | apis cezası                         |                                               |
| alıntı Kimlik                         |                   | 22.08.2012 00:00:00   | 29.08.2012 00:00:00   | dasdasdas                              |                                     |                                               |
| erçek Ortak                           |                   | 22.08.2012 00:00:00   | 30.08.2012 00:00:00   | asdasdsadadasaerwer rtert asdasds      | adadasaerwer rtert asdasdsadadasaer | rwer rtert asdasdsadadasaerwer rtert          |
| emsilci Olamaz                        |                   | 01.10.2012 00:00:00   | 31.10.2012 00:00:00   | kişi temsilci olamaz.                  |                                     |                                               |
| lenetçi Olamaz                        |                   | 01.10.2012 00:00:00   | 31.10.2012 00:00:00   | Kişi Denetçi Olamaz.                   |                                     |                                               |
| /önetim Kuruluna Giremez              |                   | 01.10.2012 00:00:00   | 31.10.2012 00:00:00   | Kişi Yönetim Kuruluna Giremez          |                                     |                                               |
| TALEP NO UNVAN                        | TÜRÜ              | OLUŞTURMA TARIHI      | BASVURU TARIHI        | BASVURU TÜRÜ DURUMU                    | BAŞVURAN İŞLEM                      |                                               |
| Şu an devam eden tescil iş            | lemi yok.         |                       |                       |                                        |                                     |                                               |
| Normal Değişiklik 🔘 Resen             | Değişiklik        | 🔘 Resen Düzeltme      | ,                     | 10 M                                   | ~                                   | 184                                           |
| Dožisiklik Posloj                     |                   | Tasfina               | Paslat                | Tasfiya'dan Dänüs Paslat               | Tarkin Baslat                       | Ek Tasfiya                                    |
|                                       | L                 | Tasiiye               | Daşıaı                |                                        |                                     | Ek Tasiiye                                    |
| <b>N</b>                              |                   |                       | <b>S</b>              |                                        | <b></b> > 🐳                         | <b>S</b>                                      |
| Birleşme Başlat                       |                   | Acentalık İşl         | emi Başlat            | Rehin İşlemi Başlat                    | Tür Değişikliği Başlat              | Merkez Nakli Başlat                           |
| Bölünme Baslat                        |                   |                       |                       |                                        |                                     |                                               |

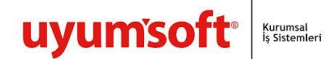

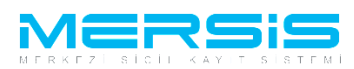

Secilen firma hangi türe donusturulmek istenirse hemen saginda bulunan Tiklayiniz linkine tiklanir.

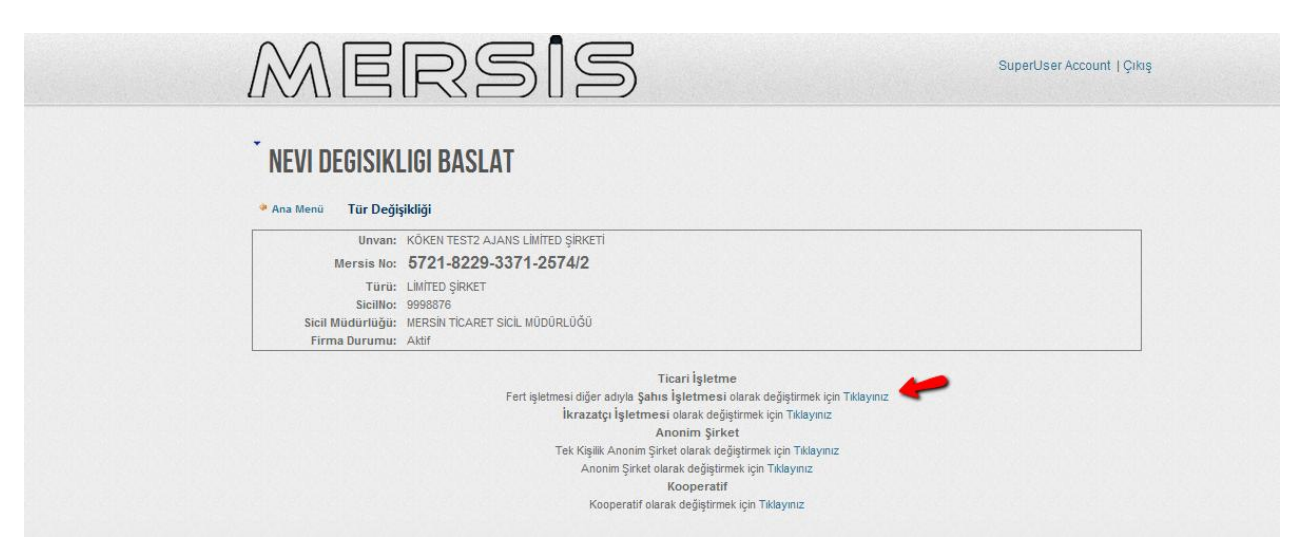

Dönüstürulmesi istenilen tür secilir ve tiklayaniz butonuna basilir.

Tür degisikligi baslat butonuna tiklandiginda degisiklik islemi baslatilmis olur.

| NEVI DEGISIKI       | IGI BASI AT                       |  |
|---------------------|-----------------------------------|--|
| NEW DEUISIKI        |                                   |  |
| 🎐 Ana Menü 🛛 🎐 Geri | Şahıs İşletmesi olarak değiştirme |  |
| Unvan:              | KÖKEN TEST2 AJANS LÍMÍTED ŞÍRKETÍ |  |
| Mersis No:          | 5721-8229-3371-2574/2             |  |
| Türü:               | LIMITED ŞIRKET                    |  |
| SicilNo:            | 9998876                           |  |
| Sicil Müdürlüğü:    | MERSIN TICARET SICIL MUDURLUGU    |  |
| , in the Durutitu.  |                                   |  |

(!) isareti ile gösterilen maddeler düzenlenmesi gereken maddelerdir. Bilgi icin Sahis isletmesi kurulusuna bakiniz .

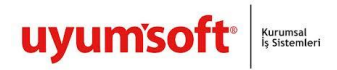

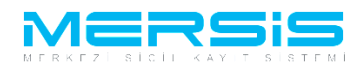

Isletme sahibi eklemek icin acilan ekranda Isletme Sahibi ekle butonuna basilir.

|                                                                                  | rsis                                                                                                    | SuperUser                                                                                       | Account   Çıkış |
|----------------------------------------------------------------------------------|----------------------------------------------------------------------------------------------------|-------------------------------------------------------------------------------------------------|-----------------|
| • Ana Menü • Başvur                                                              | VURU<br>Janım Tür Değişikliği Başvurusu                                                                                                    |                                                                                                 |                 |
| Başvuru Hazırla İptal                                                            |                                                                                                    |                                                                                                 |                 |
| Unvan:<br>Mersis No:<br>Sicil Numarası:<br>Türü:<br>Talep Turu:<br>Talep Durumu: | KÖKEN TEST2 AJANS LIMITED ŞIRKETİ<br>5721-8229-3371-2574/2<br>999876<br>ŞAHIS İŞLETMESİ<br>Tür Değişikliği Başvurusu<br>Başvuru Devam Ediyor. | Talep Numarası:<br>Tescil Tarihi:<br>Başvuru Sahibi: SuperUser Account(host)<br>Basvuru Tarihi: |                 |
| işletme Sahibi<br>Ticaret Ünvanı<br>Adres<br>Amaç Ve Konu                        | UYARI<br>En az 1 lşletme Sahibi girmelisiniz.<br>∲ İşletme SahibiEkle                                                                         |                                                                                                 |                 |
| Nace Kodları                                                                     |                                                                                                    |                                                                                                 |                 |

Unvan degistirilmesi istege baglidir yeni ticaret ünvani belirle butonuna tiklanarak ünvan degistirilebilir.

|         | MERS                                                                                                    | is                                                                                                    | SuperUser Account   Çıkı                      | Ş |
|---------|----------------------------------------------------------------------------------------------------|----------------------------------------------------------------------------------------------------|-----------------------------------------------|---|
| А<br>Ба | KURULUS BASVURU<br>ına Menü ● Başvurularım Tür Değiş<br>şvuru Hazırla İptal                                                                                                    | ikliği Başvurusu                                                                                                    |                                               |   |
|         | Unvan: KÖKEN TEST2 AJANS Lİ<br>Mersis No: <b>5721-8229-3371</b> .<br>Sicil Numarası: 998876<br>Türü: ŞAHIS İŞLETILEŞİ<br>Talep Turu: Tür Değişiliği Başvurusu<br>Talep Durumı: Başvuru Devan Ediyor. | MITED ŞIRKETİ<br>- <b>2574/2</b><br>Talep Numarası:<br>Tescil Tarihi:<br>Başvuru Sahibi:<br>Basvuru Tarihi:<br>Başvuru Tarihi: | SuperUser Account(host)                       |   |
|         | işletme Sahibi<br>Ticaret Ünvanı<br>Adres<br>Amaç Ve Konu<br>Nace Kodları                                                                                                    | KÖKEN TEST2 AJANS<br>ÜUnvan rezervasyon sürenizin dolmasına 14 gün 23 saat kalmıştır.                                          | / Yeni Ticaret Ünvani Belirle<br>/ Gir/Düzett |   |
|         | Sermaye ve Paylar<br>Yetkililer                                                                                                    |                                                                                                    |                                               |   |

Adres Degisikligi istege baglidir . Gir düzelt butonu ile degistirilebilir.

| * Ana Menü * Başvi                                                        | SVURU<br>urularım Tür Değişikliği E                                                                                                    | สรุงแทนรม                                                                              |                         |
|---------------------------------------------------------------------------|----------------------------------------------------------------------------------------------------|----------------------------------------------------------------------------------------|-------------------------|
| Başvuru Hazırla İpta                                                      | i                                                                                                    |                                                                                        |                         |
| Unvar<br>Mersis No<br>Sicil Numaras<br>Türi<br>Talep Turu<br>Talep Durum  | KÕKEN TEST2 AJANS LİMİTED Ş     5721-8229-3371-2574     9998876     ŞAHIS İŞLETMESİ     Tür Değişikliği Başvurusu     Başvuru Devam Ediyor. | iRKETİ<br>J2<br>Telep Numarası:<br>Tescil Tarihi:<br>Başvuru Sahibi<br>Basvuru Tarihi: | SuperUser Account(host) |
| işletme Sahibi<br>Ticaret Ünvanı<br>Adres<br>Amaç Ve Konu<br>Nace Kodları | Adres Bilgileri<br>Adres<br>Bağlı Olduğu TSM                                                                                                | test MAHALLESI test. CADDE test. SOKAK 12 / 21 POSTAK<br>AKDENIZMERSN<br>:             | ODU-12121 ✓ Gir/Düzeit  |
| Sermaye ve Paylar<br>Yetkililer                                           | Cep Tel :   (55)(5)<br>Iş Tel :<br>E Posta :<br>Fax :                                                                                       | 5)555555                                                                               |                         |

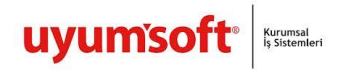

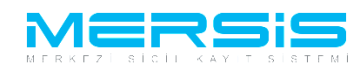

Amac Konu ve Nace Kodu madeleride istege bagli olarak degistirilebilir.

| 🖲 Ana Monii 🌙 Parsuur | tarım Tür Doğirildi       | iši Provinciju                  |                 |                         |            |
|-----------------------|---------------------------|---------------------------------|-----------------|-------------------------|------------|
| - Alla Mellu - Dayvur | Tu Degişiki               | igi başvurusu                   |                 |                         |            |
| Başvuru Hazırla İptal |                           |                                 |                 |                         |            |
| Unvan:                | KÖKEN TEST2 AJANS LİMİTI  | ED ŞIRKETİ                      |                 |                         |            |
| Mersis No:            | 5721-8229-3371-2          | 574/2                           |                 |                         |            |
| Sicil Numarası:       | 9998876                   |                                 | Talep Numarası: |                         |            |
| Türü:                 | ŞAHIS İŞLETMESİ           |                                 | Tescil Tarihi:  |                         |            |
| Talep Turu:           | Tür Değişikliği Başvurusu |                                 | Başvuru Sahibi: | SuperUser Account(host) |            |
| Talep Durumu:         | Başvuru Devam Ediyor.     |                                 | Basvuru Tarihi: |                         |            |
| İşletme Sahibi        |                           |                                 |                 |                         |            |
| Ticaret Ünvanı        |                           | Henüz Bir Sermave Girisi Yapılı | namis           | s                       | ermave Gir |
| Adres                 |                           |                                 |                 |                         |            |
| Amaç Ve Konu          |                           |                                 |                 |                         |            |
| Nace Kodlari          |                           |                                 |                 |                         |            |
| Sermaye ve Paylar     |                           |                                 |                 |                         |            |
| Vatkillar             |                           |                                 |                 |                         |            |

Sermaye Pay degerleri girilmesi zorunludur. Sermaye girisi butonuna tiklayarak acilan ekrana sermaye girilir.

| Sermaye On Bilgi Girisi |            |  |
|-------------------------|------------|--|
| 🛛 Kaydet/Kapat 🛛 Kapat  |            |  |
| Toplam Sermaye          | : 10000 TL |  |
|                         |            |  |

Ok ile gösterilen + isaretine basilir ve acilan ekrana ortagin sahip oldugu sermaye miktari yazilir.

|                      | rui begginingi buşvurusu                                                                                       |             |            |                       |             |
|----------------------|----------------------------------------------------------------------------------------------------|-------------|------------|-----------------------|-------------|
| Başvuru Hazırla İpta | al de la constante de la constante de la constante de la constante de la constante de la constante de la const |             |            |                       |             |
| Unva                 | n: KÖKEN TEST2 AJANS LİMİTED ŞİRKETİ                                                                           |             |            |                       |             |
| Mersis N             | o: 5721-8229-3371-2574/2                                                                                       |             |            |                       |             |
| Sicil Numaras        | si: 9998876                                                                                                    |             | Talep Numa | rası:                 |             |
| Tür                  | ü: ŞAHIS İŞLETMESİ                                                                                             |             | Tescil Ta  | irihi:                |             |
| Talep Tur            | u: Tür Değişikliği Başvurusu                                                                                   |             | Başvuru Sa | hibi: SuperUser Accou | nt(host)    |
| Talep Durum          | u: Başvuru Devam Ediyor.                                                                                       |             | Basvuru Ta | irihi:                |             |
| İşletme Sahibi       | Şirketin Ana Sermaye Bilgisi                                                                                   |             |            |                       |             |
| Ticaret Ünvanı       | Toplam Sermaye                                                                                                 | : 10.000 TL |            |                       | / Gir/Düzel |
| Adres                | Sirket Ortaklari Sermaye Bilgiler                                                                              |             |            |                       |             |
| Amaç Ve Konu         | Sinker Ortakian Serinaye Digiter                                                                               |             |            |                       |             |
| Nace Kodlari         | TÜLAY GÜÇI                                                                                                    | .Ü          |            | _                     | •           |
| Sermaye ve Paylar    |                                                                                                    |             |            |                       | Sil         |
| Yetkililer           |                                                                                                    |             |            |                       |             |
|                      | Hisse Türü                                                                                                    |             | Toplam     | Dagitilan             | Kalan       |
|                      | Toplam Sermave                                                                                                 |             | 10.000 TL  | 0                     | 10000.00    |

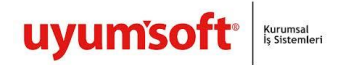

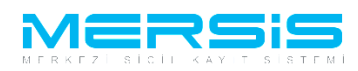

Yetkililer tabindan yetkili müdür atanabilir.

| 🔶 Ana Menii 🛛 🔶 Basvu                                                                    | ularım                                                            | Tür Değ     | iicikliği Bacınırucu     |                   |        |                             |            |                             |          |
|------------------------------------------------------------------------------------------|-------------------------------------------------------------------|-------------|--------------------------|-------------------|--------|-----------------------------|------------|-----------------------------|----------|
| - Jula Mella - Dayva                                                                     |                                                                   | rui beg     | nşıklığı başvarasa       |                   |        |                             |            |                             |          |
| Başvuru Hazırla İptal                                                                    |                                                                   |             |                          |                   |        |                             |            |                             |          |
| Unvan                                                                                    | KÖKEN TEST                                                        | 2 AJANS     | LIMITED SIRKETI          |                   |        |                             |            |                             |          |
| Mersis No                                                                                | 5721-8229-3371-2574/2                                             |             |                          |                   |        |                             |            |                             |          |
| Sicil Numarası                                                                           | : 9998876 Talep Numarası:                                         |             |                          |                   |        |                             |            |                             |          |
| Türü                                                                                     | SAHS ISI FTMESI Tescil Tarihi:                                    |             |                          |                   |        |                             |            |                             |          |
| Talep Turu                                                                               | Tür Değişikliği Başvurusu Başvuru Sahibi: SuperUser Account(host) |             |                          |                   |        |                             |            |                             |          |
| Talep Durumu                                                                             | Başvuru Devam Ediyor. Basvuru Tarihi:                             |             |                          |                   |        |                             |            |                             |          |
| jelatma Sahihi                                                                           |                                                                   |             |                          |                   |        |                             |            |                             |          |
| Yetkili (Müdür) Değişikliği (Temsil ve İlzama Yetkili olanlar bu bölümden eklenecektir.) |                                                                   |             |                          |                   |        |                             |            |                             |          |
| Ticaret Unvanı                                                                           | TC Kimlik no                                                      | Vergi       | Adı Soyadı               | Görevi            | Temsil | YetkiSuresi                 | Görev      | Görev Sonu                  | Açıklama |
| Adres                                                                                    |                                                                   | no          |                          |                   | Şekli  |                             | Başlangıcı |                             |          |
| Amaç Ve Konu                                                                             |                                                                   | •           | MEHMET FAİK<br>YEŞİLÖREN | İşletme<br>Sahibi |        | Aksi karar alınana<br>kadar | 21.11.2012 | Aksi karar alınana<br>kadar |          |
| Nace Kodları                                                                             |                                                                   |             | İLKER KÖKEN              | Müdür             | wef    | Aksi karar alınana<br>kadar | 13.10.2011 | Aksi karar alınana<br>kadar | wef      |
| Sermaye ve Paylar                                                                        |                                                                   |             |                          |                   |        |                             |            |                             |          |
| Yetkililer                                                                               | Eklen                                                             | mesi İsten  | ien                      |                   |        |                             |            |                             |          |
|                                                                                          | Cikari                                                            | lması İster | nen                      |                   |        |                             |            |                             |          |

Tüm islemler bittiginde basvuru hazirla butonuna basilir.Karar linkine tiklanarak islemle ilgili karar girilir.

| ONAYA GONDER                                                             |                       |                                         |  |  |
|--------------------------------------------------------------------------|-----------------------|-----------------------------------------|--|--|
| Ana Menü Saşvuru Listesi Tür Değişikliği Başvurusu Başvurusu             | ı - Onaya Gönderme    |                                         |  |  |
| Başvuruya Dön Onaya Gönder Belge Ekle İptal Et                           |                       |                                         |  |  |
| 📃 Ön İncelemeye Göndermek için soldaki kutucuğu işaretleyiniz !!! (Ücret | e tabidir) !!!        |                                         |  |  |
| Unvan: KŌKEN TEST2 AJANS LIMITED ŞİRKETİ                                 |                       |                                         |  |  |
| Mersis No: 5721-8229-3371-2574/2                                         |                       |                                         |  |  |
| Sicil Numarası: 9998876                                                  | Talep Numarası:       |                                         |  |  |
| Türü: ŞAHIS İŞLETMESİ                                                    | Tescil Tarihi:        |                                         |  |  |
| Talep Turu: Tür Değişikliği Başvurusu                                    | Başvuru Sahibi: Super | Başvuru Sahibi: SuperUser Account(host) |  |  |
| Talep Durumu: Başvuru Devam Ediyor.                                      | Basvuru Tarihi:       |                                         |  |  |
| ТАНАККИК                                                                 | BİLGİ FİŞİ            |                                         |  |  |
| Invan : KÕKEN TEST2 AJANS LİMİTED ŞİRKETİ<br>Talep No : 0                | Sira No<br>Tarih      | : 16599<br>: 21.11.2012                 |  |  |
| Açıklama                                                                 | Adet                  | Tutar(TL)                               |  |  |
| Ana Sözleşme ve İlan Metni Payı                                          | 213                   | 48,99                                   |  |  |
| Temsilci Değişikliği (Yeni Temsilci)                                     | 1                     | 62,80                                   |  |  |
| Temcilci Çıkarma                                                         | 1                     | 24,60                                   |  |  |
| Temsilciler Harici Değişiklikler                                         | 1                     | 62,80                                   |  |  |
| Toplam Tutar(TL)                                                         |                       | 199,19                                  |  |  |
| Tahsilat Durumu                                                          |                       | Tahsilata Hazır.                        |  |  |

Tüm islemler dogru sekilde tamamlandiginda onaya gönder butonuna basilir.

| UNAYA GOT           | IDEK                         |                                      |                                         |          |              |  |  |
|---------------------|------------------------------|--------------------------------------|-----------------------------------------|----------|--------------|--|--|
| 🍳 Ana Menü 💦 🐣 Başv | uru Listesi Tür Değişikliği  | Başvurusu Başvurusu - Onaya (        | Sönderme                                |          |              |  |  |
| Başvuruya Dön Onaya | Gönder Belge Ekle İptal Et   |                                      |                                         |          |              |  |  |
| 📄 Ön İncelemeye Gör | dermek için soldaki kutucuğu | işaretleyiniz !!! (Ücrete tabidir) ! |                                         |          |              |  |  |
| Unva                | n: KŌKEN TEST2 AJANS LÍMÍTED | ŞİRKETİ                              |                                         |          |              |  |  |
| Mersis N            | o: 5721-8229-3371-25         | 74/2                                 |                                         |          |              |  |  |
| Sicil Numara:       | si: 9998876                  | Talep Numarası:                      | Talep Numarası:                         |          |              |  |  |
| Tür                 | ü: ŞAHIS İŞLETMESİ           | Tescil Tarihi:                       | Tescil Tarihi:                          |          |              |  |  |
| Talep Tur           | u: Tür Değişikliği Başvurusu | Başvuru Sahibi: SuperU               | Başvuru Sahibi: SuperUser Account(host) |          |              |  |  |
| Talep Durum         | u: Başvuru Devam Ediyor.     | Basvuru Tarihi:                      | Basvuru Tarihi:                         |          |              |  |  |
| Kararlar Tahakki    | ık Bilgileri                 |                                      |                                         |          |              |  |  |
| Kararlar            |                              |                                      |                                         |          | + Karar Ekle |  |  |
| Karar Tipi          | Karar No                     | Karar Tarihi                         |                                         |          |              |  |  |
| Dilator             | 99                           | 06 11 2012                           |                                         | Guncelle | SiL          |  |  |

Sistemin verdigi talep numarasiyla islem noterde ve sicil müdürlügünde takip edilir.